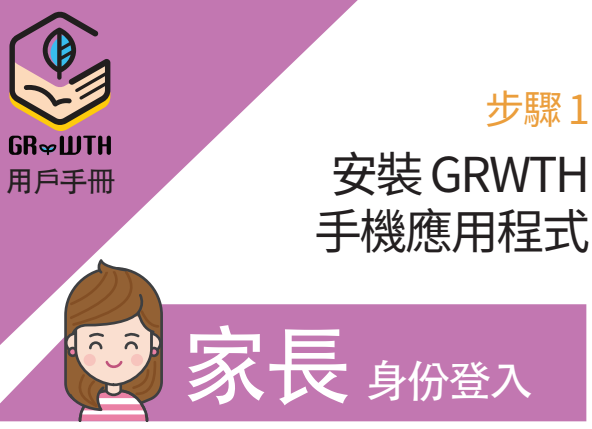

iPhone 用戶 登入 App Store 搜尋 GRWTH 下載

#### Android 用戶

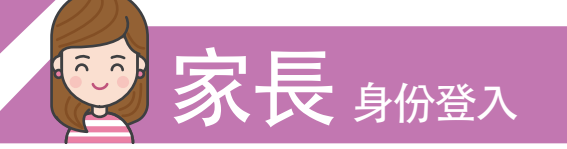

方法1 請登入 Play Store 搜尋 GRWTH 下載 方法2 請登入以下網址下載:

http://www.grwth.hk/app/

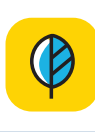

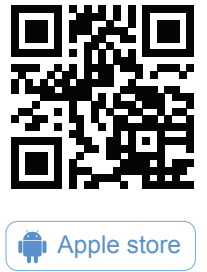

Google play

### 步驟2 開啟 GRWTH 手機應用程式

以家長身份登入<sup>,</sup>點擊頁底的註冊帳號按鈕

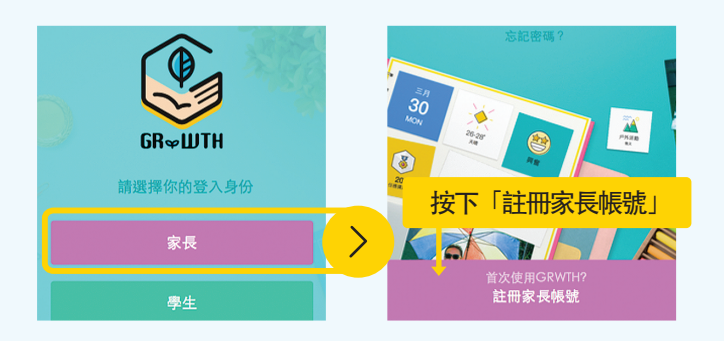

### 步驟4

### 驗證家長電話號碼(用於家長登入)

此部分需要鍵入<mark>家長的手提電話號碼</mark>,將來用作登入帳戶,及於忘記 密碼時重設之用。

請耐心等待,系統將以短訊方式發送四位數字的驗證碼給你。 你亦可按下「略過驗證碼」,於將來再作驗證程序。

中國地區的電話號碼無法接收驗證SMS

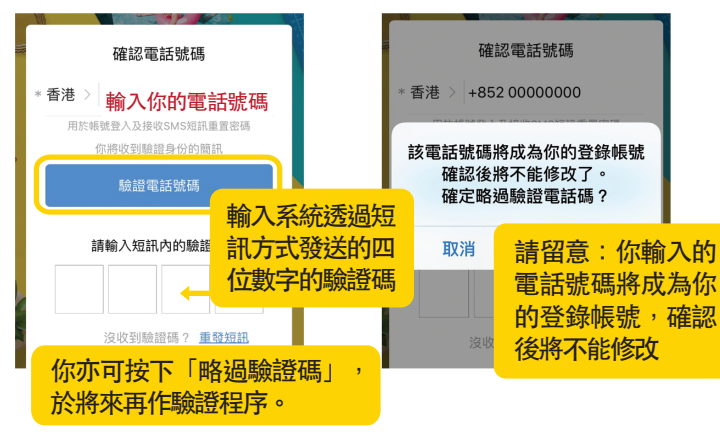

# 自定家長登入密碼 系統會要求你輸入名稱及自設一組8位字元組成的登入密碼。 完成此步驟後,家長帳號登入完成,正式開始使用。 家長登入密碼可用作將來回覆通告之用,請小心保密,勿讓子女知道 註冊家長帳號

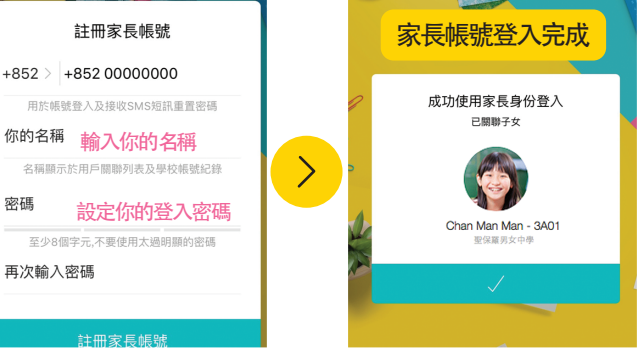

### 家長如何關聯多於一位子女?

1:按下右下角的功能表

2: 按下帳號關聯

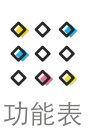

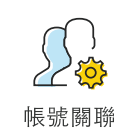

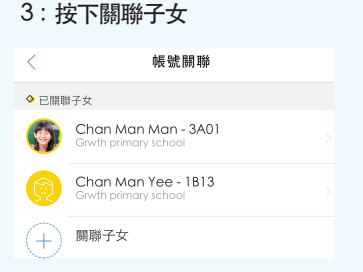

#### 4: 輸入另一位子女的登入資料

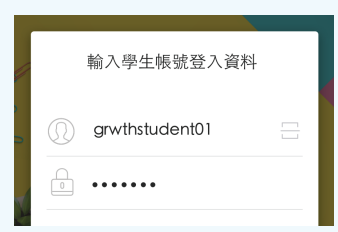

# 步驟3

步驟5

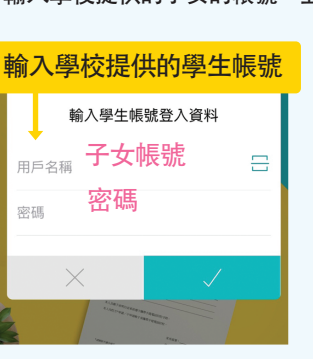

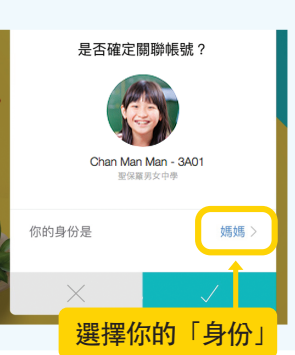

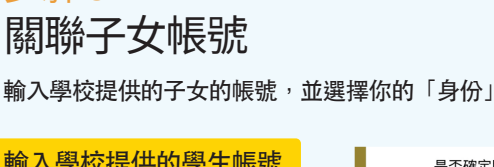

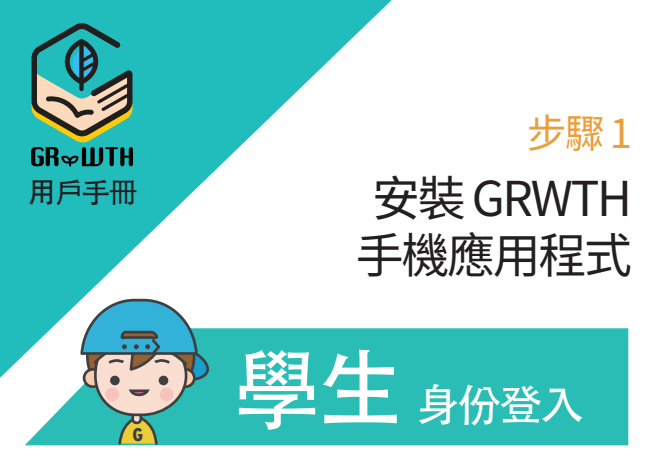

iPhone 用戶

登入 App Store 搜尋 GRWTH 下載

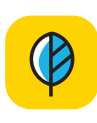

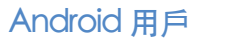

方法1 請登入 Play Store 搜尋 GRWTH 下載 方法2 請登入以下網址下載:

http://www.grwth.hk/app/

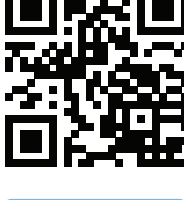

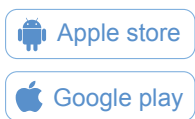

# 步驟2 開啟 GRWTH 手機應用程式

選擇以學生身份登入<sup>,</sup>然後輸入學校提供的帳號名稱及密碼 點擊登入按鈕

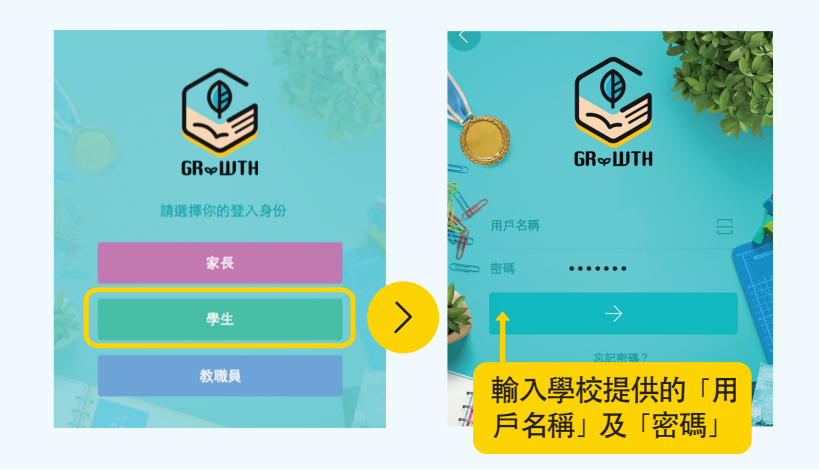

# 步驟3 與爸媽一同細閱條款

細心閱讀當中條款

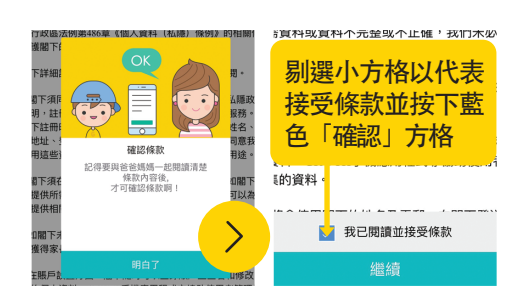

### 步驟4 學生帳號登入完成,正式啟用

你可驗證你的電話號,作為忘記密碼時重置密碼之用。

畫面出現提示3步曲小窗後,學生只要用手指在畫面上向右撥,直至最後出現藍色「明白了」 選項,按下即可以開始使用 GRWTH了!

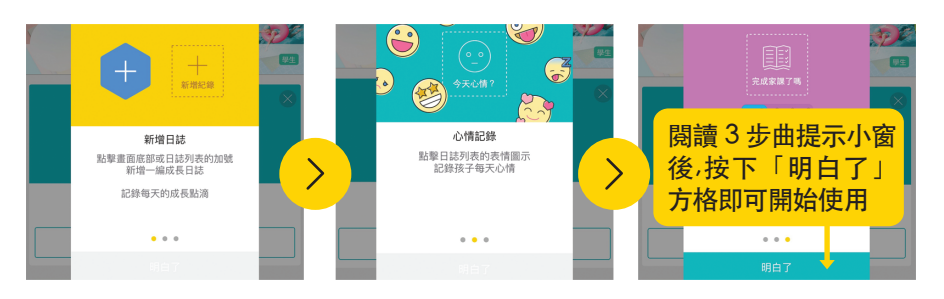

# 驗證電話號碼及電郵

1:按下右下角的功能表

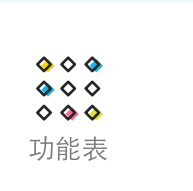

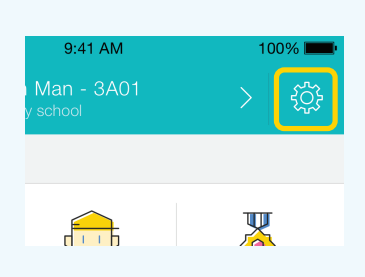

2: 按下右上角的設定圖示

3:點擊電話認證,鍵入學生的手提電話號碼,輸入系統透過短訊方式 發送的四位數字的驗證碼

| Miley Chan         |                                                       | 編輯                                                                 |                                                           | 電話認證<br>用於帳號登入及接收SMS短訊重置密碼                                      |                                                                       |                                                                          |  |
|--------------------|-------------------------------------------------------|--------------------------------------------------------------------|-----------------------------------------------------------|-----------------------------------------------------------------|-----------------------------------------------------------------------|--------------------------------------------------------------------------|--|
| Mileychan@grwth.hk | 驗證                                                    |                                                                    | 香港 > 9394 7689                                            |                                                                 |                                                                       |                                                                          |  |
| 7689 7689          | 驗證                                                    | Č                                                                  |                                                           |                                                                 |                                                                       |                                                                          |  |
| • • • • •          | 修改                                                    | 1                                                                  | 請輸入短訊內的驗證碼                                                |                                                                 |                                                                       |                                                                          |  |
| 6月3                | н >                                                   |                                                                    | 1                                                         | 2                                                               | 3                                                                     | 4                                                                        |  |
|                    | an<br>Mileychan@grwth.hk<br>7689 7689<br>•••••<br>6月3 | an 編組<br>Mileychan@grwth.hk 編組<br>76897689 編組<br>・・・・ 修改<br>6月3日 > | an 編和<br>Mileychan@grwth.hk 編章<br>7689 編章<br>修改<br>6月3日 → | n 編輯<br>Mileychan@grwth.hk 篇章<br>7689 7689 篇章<br>修改<br>6月3日 > 1 | n 編輯<br>Mileychan@grwth.hk 編編<br>76897689 編編<br>・・・・ 修改<br>6月3日 〉 1 2 | n 編編<br>Mileychan@grwth.hk 期證<br>76897689 期證<br>・・・・・ 修改<br>6月3日 > 1 2 3 |  |

注意:請勿鍵入家長的手提電話號碼